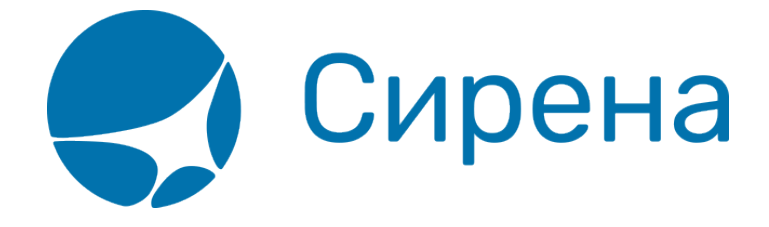

# Запуск и остановка клиента

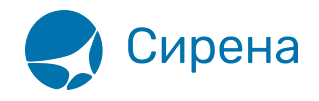

## Запуск и остановка клиента

## Запуск в OC Windows

Для того чтобы запустить клиент системы Online-ticket из командной строки в OC Windows:

- 1. Откройте папку установки системы Online-ticket.
- 2. Запустите файл Stat\_Client.exe.

Если в файле конфигурации всё настроено верно, то в результате запуска клиента будет представлено пустое чёрное окно. Для администрирования работы системы используется файл системного журнала и папка хранилища.

## Запуск в ОС семейства \*nix

Для того чтобы запустить клиент системы Online-ticket из командной строки в ОС семейства \*nix OS:

- 1. Создайте папку /var/lock/ или проверьте, что она уже создана.
- 2. Обеспечьте доступ к папке /var/lock/.
- 3. Откройте папку установки системы Online-ticket.
- 4. Запустите файл Stat\_Client.

Если в файле конфигурации всё настроено верно, то в результате запуска клиента будет отображаться только команда Stat\_Client. Для администрирования работы системы используется файл системного журнала и папка хранилища.

Для настройки запуска клиента применяются следующие ключи:

- *-d* запуск в режиме демона;
- -p stat\_client.pid путь и имя файла, содержащего pid (путь по умолчанию: /var/run/stat\_client/);
- -f stat\_client.conf путь и имя файла конфигурации.

Для того чтобы система Online-ticket запускалась вместе с загрузкой ОС:

• Добавьте команду <path>/Stat\_Client в /etc/rc.local.

### Запуск в режиме службы

Для того чтобы запустить систему Online-ticket в режиме службы в ОС Windows:

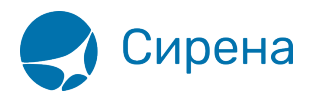

- 1. Запустите команду: stat\_client.exe -i -f Tch.conf.
  - В данной команде используются следующие ключи:
    - -*i* включение режима службы;
    - -f путь и имя файла конфигурации (по умолчанию файл Stat\_Client.conf из папки, где находится исполняемый файл).
- 2. Нажмите кнопку Пуск, перейдите в Панель управления → Администрирование, выберите раздел Службы. Будет представлено окно Службы.
- 3. Найдите запись службы Online-ticket и в раскрывающемся списке действий над записью выберите пункт Свойства. Будет представлено окно Свойства: <Имя службы>.
- 4. Нажмите кнопку Запустить в разделе Состояние.
- 5. Для того чтобы служба запускалась при загрузке OC Windows, выберите опцию **Автоматически** в раскрывающемся списке раздела **Тип запуска**.
- 6. Нажмите кнопку **ОК** в нижней части окна для подтверждения установленных настроек. Служба Online-ticket будет запущена в выбранном режиме.

## Запуск двух служб/демонов на одном компьютере

#### Две службы одновременно в OC Windows

Для получения XML файлов по двум разным сертификатам (например, двум агентствам) предусмотрена возможность запуска двух служб Online-ticket на одном компьютере.

Первый способ такого запуска – установка системы дважды (в разные папки) и выполнение следующих шагов:

- 1. Отредактировать каждый файл конфигурации.
- 2. Запустить две службы с разными именами (ссылка).

Второй способ – создание двух конфигурационных файлов в одной папке установки системы и выполнение следующего шага:

• Запустить две службы с разными путями к соответствующему файлу конфигурации (ссылка).

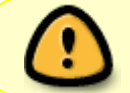

При переименовании или перемещении папки установки системы Online-ticket требуется удалить и переустановить службы.

#### Два демона одновременно в ОС семейства \*nix

Для ОС семейства \*nix также предусмотрено два способа запуска одновременно двух демонов системы Online-ticket.

Первый способ – установка системы дважды (в разные папки) и выполнение следующих шагов:

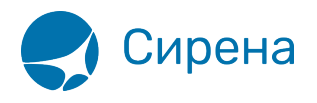

- 1. Отредактировать каждый файл конфигурации.
- Поочерёдно запустить разные клиенты системы в папках их установки, используя ключ -р в командной строке (ссылка).

Второй способ – создание двух конфигурационных файлов в одной папке установки системы и выполнение следующих шагов:

- 1. Отредактировать каждый файл конфигурации.
- 2. Дважды запустить клиент системы с ключом -p и соответствующим ключом -f (ссылка).

Для дополнительной информации обратитесь в службу технической поддержки Help Desk:

- телефон: +7 (495) 725-09-00
- e-mail: helpdesk@sirena-travel.ru.

## Остановка клиента

#### Остановка клиента в ОС Windows

Для остановки клиента системы Online-ticket:

• Закройте окно системы. Соединение с сервером будет прервано, и система прекратит работу.

Для выключения режима службы:

• Запустите команду: stat\_client.exe -u.

#### Остановка клиента в ОС семействе \*nix

Для остановки клиента системы Online-ticket:

- Запустите команду: stat\_client -s -p stat\_client.pid.
  В данной команде используются следующие ключи:
  - -s команда остановки
    - -p stat\_client.pid путь и имя файла, содержащего pid.

См. далее:

- Приложение 1. Описание ХМL-формата обменного файла
- Приложение 2. Описание полей XML документа
- Приложение 3. Представление операций
- Приложение 4. Комментарии по заполнению

онлайн-тикет